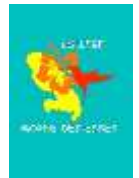

## Créer son adresse mail @laposte.net

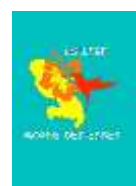

1. Sur ton navigateur internet, entre l'adresse suivante :

https://compte.laposte.net/inscription/index.do?srv\_gestion=education

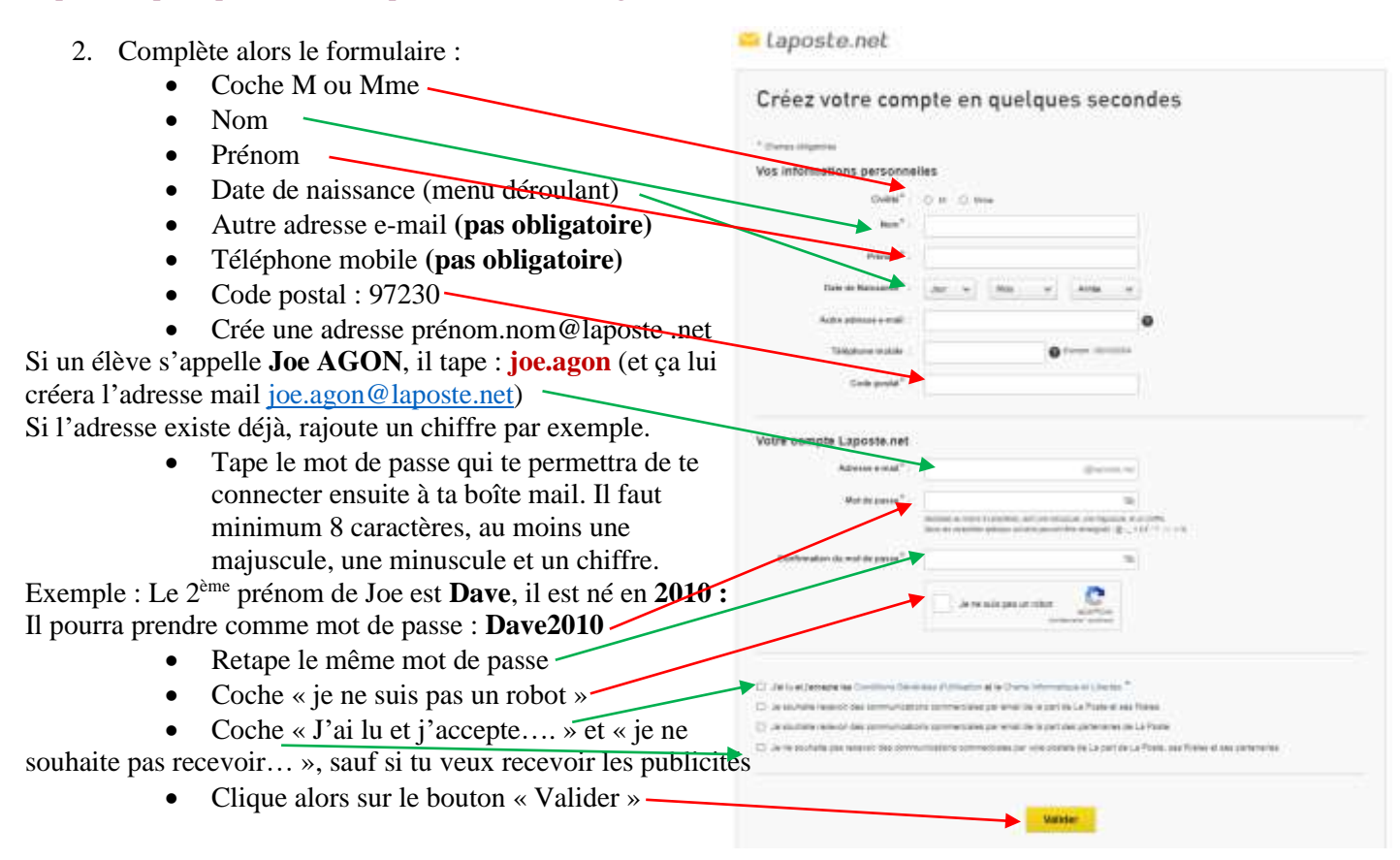

Tu devras te souvenir de tes identifiants. Donc, note ton adresse et ton mot de passe quelque part au cas où tu les oublierais (*carnet de correspondance par exemple*)